- uczestnicy spotkania którzy otrzymali link (przypomnienie) do spotkania, nie muszą instalować żadnej aplikacji !!! wystarczy że otworzą otrzymany link w przeglądarce internetowej
- UWAGA na fałszywe wiadomości mogące zawierać linki przekierowujące do niebezpiecznych stron internetowych, proszę sprawdzać kto jest adresatem wiadomości i jej zawartość
- Podczas pierwszej próby połączenia się poprzez przeglądarkę internetową, zostaniemy poproszeni o instalację programu, ale możemy odmówić instalacji wciskając przycisk Anuluj a następnie (czasami po kilku sekundach) klikając link na stronie: Join from your browser, czyli połączenie poprzez przeglądarkę internetową.
- Nasza decyzja o anulowaniu instalacji zostanie zapamiętana i podczas następnej próby podłączenia się do spotkania nie będziemy już pytani o instalację programu – zostaniemy automatycznie przekierowani do spotkania.

| <u>Plik E</u> dycja <u>W</u> idok <u>H</u> isto | oria Zakładki <u>N</u> arzędzia Pomo <u>c</u>                                                                                                    |                             | ×  |
|-------------------------------------------------|----------------------------------------------------------------------------------------------------|-----------------------------|----|
| O Cisco Webex Meetings                          | × +                                                                                                    |                             |    |
| (←) → ℃ @ @                                     | 🕽 🛔 https://meetingsemea2.webex.com/webappng/sites/meetingsemea2/: 🗵 🏠 💆 🔍 Szukaj                                                                                                  | III\ 🗉 🛎                    | =  |
| cisco Webex                                     | Dwieranie webex.exe<br>Rozpoczęto pobieranie pilku:<br>W webc.cse<br>Typ pilku: Binary File<br>Adres: https://meetingemes2.webex.com<br>Czy zapisać ten pilk?<br>Zapisać ten pilk? | in the toolb<br>x.exe file. | ar |
|                                                 | Install the Cisco Webex Meetings app and start collaborating.                                                                                                    |                             |    |
|                                                 | Having trouble downloading the app? Join from your browser.                                                                                                    |                             |    |
|                                                 | Waiting for the download? Download the app again.                                                                                                    |                             |    |

 następnie zostaniemy poproszeni (także tylko podczas pierwszego połączenia) o podanie: Imienia, Nazwiska oraz adresu email

| 's Persona                       | l Room |
|----------------------------------|--------|
|                                  |        |
| Enter your information           |        |
| Your full name                   |        |
| Email address                    |        |
| Next                             |        |
| Already have an account? Sign in |        |
| More ways to sign in             |        |
| GIG                              |        |

• w przypadku podania nieprawidłowych danych należy wyczyścić historię przeglądania w przeglądarce internetowej (ciasteczka, dane formularzy, zachowane hasła itp...) i następnym razem podać dane prawidłowe

- blokada spotkania
   żeby <u>zablokować</u> menu: Meeting / Lock Meeting
   żeby odblokować menu: Meeting / Unlock Meeting
- wyłączenie możliwości używania kamerek przez uczestników menu: Meeting / Options: odznaczyć Allow participants to turn on video

| Meeting Options                     | 5                                   | ×      |  |  |  |  |  |  |
|-------------------------------------|-------------------------------------|--------|--|--|--|--|--|--|
| General                             | General Content Sharing Import Mode |        |  |  |  |  |  |  |
| Select meeting options:             |                                     |        |  |  |  |  |  |  |
| Allow all participar                | nts to turn on video                |        |  |  |  |  |  |  |
| ✓ Chat                              |                                     |        |  |  |  |  |  |  |
| ✓ Notes                             |                                     |        |  |  |  |  |  |  |
| <ul> <li>Allow all parti</li> </ul> | cipants to make notes               |        |  |  |  |  |  |  |
| Single notes t                      | Single notes taker                  |        |  |  |  |  |  |  |
| File Transfer                       | File Transfer                       |        |  |  |  |  |  |  |
| Enable UCF rich m                   | Enable UCF rich media for attendee  |        |  |  |  |  |  |  |
| Enable Closed Captioning            |                                     |        |  |  |  |  |  |  |
|                                     |                                     |        |  |  |  |  |  |  |
|                                     |                                     |        |  |  |  |  |  |  |
| ОК                                  | Apply                               | Cancel |  |  |  |  |  |  |

 wyciszenie mikrofonów podczas podłączania się uczestników do spotkania, menu: Meeting wybierz Mute on Entry ale ... po podłączeniu się do spotkania, uczestnicy mogą włączyć swój mikrofon w dowolnym momencie

| •                                                                  |   |                            |               |
|--------------------------------------------------------------------|---|----------------------------|---------------|
| <u>F</u> ile <u>E</u> dit <u>S</u> hare <u>V</u> iew <u>A</u> udio |   | ticipant <u>Meeting</u>    | <u>H</u> elp  |
|                                                                    |   | <u>M</u> ute Me            | Ctrl+M        |
| $\odot$                                                            |   | <u>U</u> nmute Me          | Ctrl+M        |
|                                                                    |   | Mute <u>A</u> ll           |               |
|                                                                    |   | U <u>n</u> mute All        |               |
|                                                                    | 1 | Mute on <u>E</u> ntry      |               |
|                                                                    | • | Entry and Exit To          | one           |
|                                                                    |   | Invite and Remin           | nd            |
|                                                                    |   | Copy Meeting Li            | nk            |
|                                                                    | • | Anyone Can <u>S</u> ha     | re Ctrl+Alt+S |
|                                                                    |   | Assign Pri <u>v</u> ileges | Ctrl+K        |
|                                                                    |   | <u>C</u> hange Role To     | Þ             |
|                                                                    |   | <u>R</u> eclaim Host Ro    | le            |
|                                                                    |   | Expel                      |               |

 wyłączenie możliwości używania chatu pomiędzy samymi uczestnikami, uwaga: nadal można używać chatu do wspólnej komunikacji pomiędzy wszystkimi uczestnikami menu: Meeting wybierz Mute on Entry

| Participants privile | eges                         |              |
|----------------------|------------------------------|--------------|
|                      | Communicate                  | Participants |
| All Participants     | Participant can chat:        |              |
|                      | Privately with               |              |
|                      | ✓ Host                       |              |
|                      | ✓ Presenter                  |              |
|                      | Other participants           |              |
|                      | Publicly with                |              |
|                      | <ul> <li>Everyone</li> </ul> |              |
|                      | Allow to:                    |              |
|                      | Contact Operator Privatel    | ý            |

• po udostępnieniu pulpitu, za pomocą przycisku Annotate w górnej belce sterowania możemy dodawać tekst, rysować, zaznaczać oraz komentować

| Stop Sharing | (↑)~<br>Share | →Q<br>Assign | Unmute Me       | ()<br>Recorder | <br>Participants | O<br>Chat | N<br>Annotate | <br>More |
|--------------|---------------|--------------|-----------------|----------------|------------------|-----------|---------------|----------|
|              |               | Yo           | ou can annotate | ø              |                  |           |               |          |

Żeby szybko ukryć utworzony na ekranie komentarz i powrócić do prezentacji ponownie wcisnąć opcję Annotate w górnej belce programu.

 na koniec spotkania, w trakcie którego wystąpiły problemy z obrazem lub dźwiękiem warto sprawdzić podsumowanie które informuje nas o możliwym problemie: menu Help / Health Checker / Summary

| lth Checker             |                                                                           |            |                                            |
|-------------------------|---------------------------------------------------------------------------|------------|--------------------------------------------|
| Meeting Quality<br>Test | Network connection<br>Meeting service<br>Audio<br>Video<br>Shared content | •<br>•<br> | Health Status<br>Good<br>No problems found |
| ≫                       | Total CPU usage                                                           | 0%         |                                            |
| System Information      | Total<br>Webex Meetings                                                   | 75%<br>4%  |                                            |
| Refresh                 | meetings                                                                  | 470        | Send Problem Report                        |

See more details in Audio & Video Statistics

• w trakcie spotkania możemy usunąć uczestnika: klikamy prawym przyciskiem myszy na nazwie uczestnika i wybieramy polecenie Expel

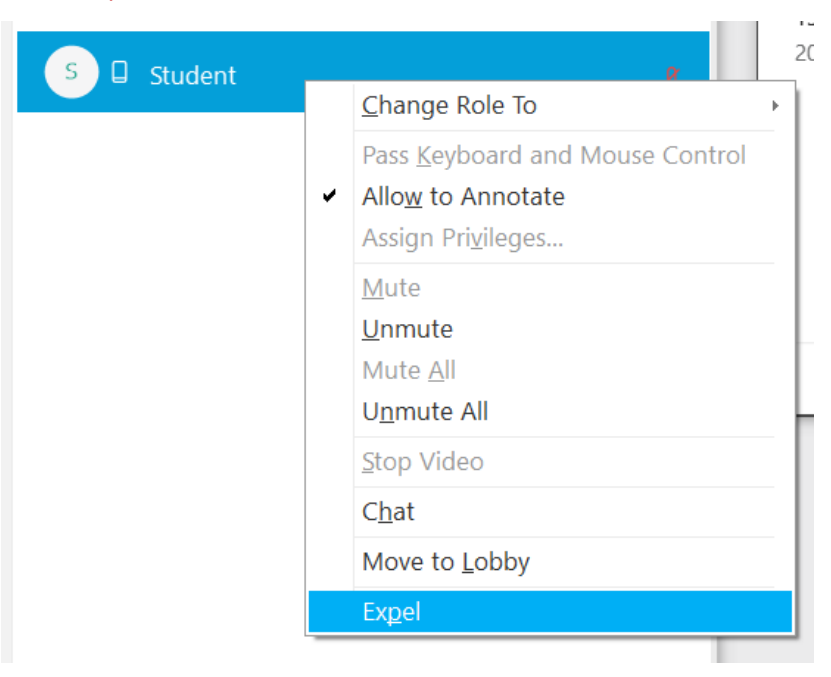

 istnieje możliwość przeniesienia uczestnika spotkania do tzw. "poczekalni" w której nie widzi on udostępnianego ekranu i nie słyszy rozmów spotkania, uczestnik otrzyma stosowny komunikat informujący go że powinien oczekiwać aż zostanie ponownie przyznany mu dostęp do spotkania

| ∨ Participant | s (2)                                                                                              | × |
|---------------|----------------------------------------------------------------------------------------------------|---|
| Q Search      |                                                                                                    |   |
| Ф<br>Но       | st, me                                                                                             | Ø |
| s o           | <u>C</u> hange Role To →                                                                           | Ø |
|               | Pass <u>K</u> eyboard and Mouse Control<br>Allo <u>w</u> to Annotate<br>Assign Pri <u>v</u> ileges |   |
|               | <u>M</u> ute<br><u>U</u> nmute<br>Mute <u>A</u> II<br>U <u>n</u> mute A <b>I</b> I                 |   |
|               | <u>S</u> top Video                                                                                 |   |
|               | C <u>h</u> at                                                                                      |   |
|               | Move to <u>L</u> obby                                                                              |   |
|               | Expel                                                                                              |   |

| Move to Lobby                             | ×       |
|-------------------------------------------|---------|
| Do you want to move Student to the lobby? |         |
| Yes                                       | No      |
|                                           |         |
| ✓ Participants (1)                        | ×       |
| Student is waiting in the lobby.          | Admit × |
| Q Search                                  |         |
| P<br>Host, me                             | ğ       |

 osoby które w tym samym czasie używają jednego ekranu/monitora do obsługi spotkania oraz do innych celów mogą udostępniać uczestnikom spotkania wyłącznie wybraną aplikację np. uruchomioną prezentację, a nie cały ekran. Aktualnie jest to możliwe wyłącznie dla osób korzystających z aplikacji zainstalowanej w systemie. Osoby korzystające z Cisco Webex poprzez przeglądarkę internetową mogą udostępniać wyłącznie cały ekran.

Aby udostępnić wybraną aplikację lub wybrany fragment ekranu wybierz:

- menu: Share / Share Content
- Iub kliknij w ikonę udostępniania, i wskaż którą aplikację lub okno chcesz udostępniać.

Pozostałą część ekranu która nie jest udostępniana uczestnikom jest nie widoczna. Niestety taki sposób udostępniania ekranu może realnie zmniejszyć czytelność i szczegółowość udostępnianych materiałów po stronie uczestników.

|                  |                |                    | _                                 |                |   |
|------------------|----------------|--------------------|-----------------------------------|----------------|---|
| Optimize for te  | ct and images  | $\sim$ (i          | D                                 |                |   |
| Kopia zapasowa I | synchronizacia | Kopia zapasowa i s | vyndvronizacia<br>Dasowa i 🔁 Adot | be Reader      | e |
|                  |                |                    | Ē                                 | +              |   |
|                  | Share Fi       | e                  | Other Applications                | New Whiteboard |   |
|                  |                |                    |                                   |                |   |

 osoby korzystające z aplikacji na telefon, zamiast wpisywać link do spotkania mogą podać 9-cyfrowy kod spotkania (nie mylić z hasłem) który znajdziemy w informacji o spotkaniu, menu: Meeting / Information

| Meeting Information      | (0)                               |
|--------------------------|-----------------------------------|
|                          |                                   |
| Meeting Topic:           | Regulate Highler's Personal Ro.   |
| Location:                | https://westingserneal.aethes.c., |
| Meeting number:          | 256 412 789                       |
| United Kingdom Toll:     | - 48. 20. 7682 47.40              |
| > Global call-in numbers |                                   |
| Access code:             | 817 121 818                       |
| Current host:            |                                   |
| Current presenter:       |                                   |

• jeżeli po uruchomieniu aplikacji, przy górnej krawędzi zobaczysz niebieski napis "Update", to kliknij go w celu aktualizacji programu

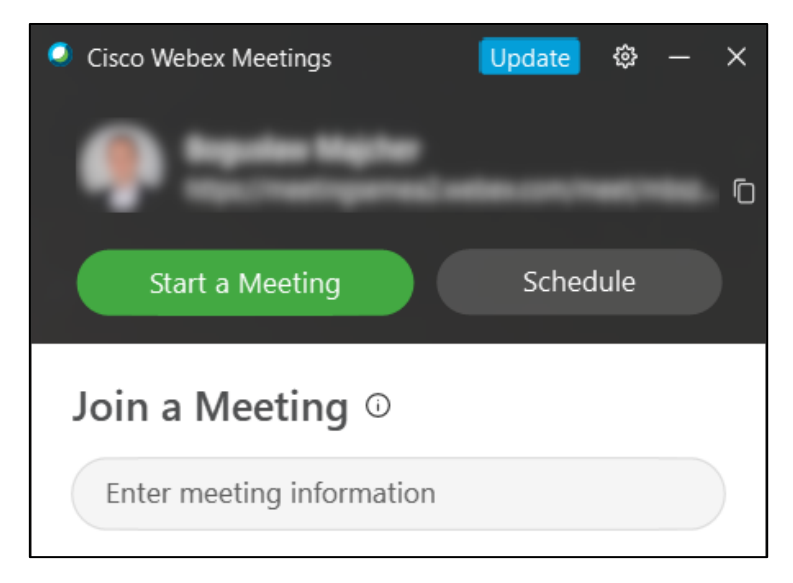

| Cisco Webex Meetings Update |  |  |  |  |
|-----------------------------|--|--|--|--|
| 0                           |  |  |  |  |
| Updating Webex Meetings     |  |  |  |  |
|                             |  |  |  |  |